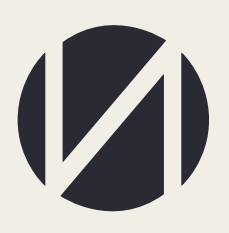

Центр развития образования и международной деятельности

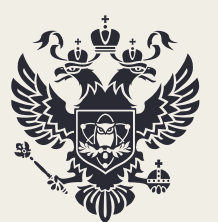

Министерство науки и высшего образования Российской Федерации

# РУКОВОДСТВО ПОЛЬЗОВАТЕЛЯ

ПО СБОРУ ИНФОРМАЦИИ О КОЛИЧЕСТВЕ МЕСТ, НЕОБХОДИМЫХ ДЛЯ ПРИЕМА НА ЦЕЛЕВОЕ ОБУЧЕНИЕ НА 2023/24 Г. ДЛЯ ФЕДЕРАЛЬНЫХ ОРГАНОВ ИСПОЛНИТЕЛЬНОЙ ВЛАСТИ, ГОСКОРПОРАЦИИ «РОСКОСМОС» И ГОСКОРПОРАЦИИ «РОСАТОМ»

> MOCKBA 2022

## СОДЕРЖАНИЕ

| КОНТАКТЫ ОТВЕТСТВЕННЫХ ЛИЦ           |   |
|--------------------------------------|---|
| РАБОТА В ЛИЧНОМ КАБИНЕТЕ             |   |
| ПЕЧАТЬ И ЗАГРУЗКА СКАНОВ ПРИЛОЖЕНИЙ. |   |
| СОГЛАСОВАНИЕ ДАННЫХ РЕГИОНОВ         | 9 |

## КОНТАКТЫ ОТВЕТСТВЕННЫХ ЛИЦ

Контактные данные ответственных лиц по сбору (Департамент государственной политики в сфере высшего образования Минобрнауки России):

Леонова Мария Владимировна

+7 (495) 547-13-66 (доб. 7219)

leonovamv@minobrnauki.gov.ru

Контактные данные ответственных лиц по вопросам функционирования личных кабинетов (ФГБУ «Интеробразование»):

Горозий Елена Александровна

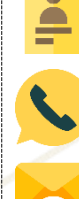

6

+7 (499) 246-32-84

ea.goroziy@ined.ru

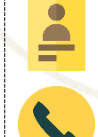

Михаленко Алина Александровна

+7 (499) 246-14-07

## РАБОТА В ЛИЧНОМ КАБИНЕТЕ

Необходимо работать в браузере «Google chrome». Сбор сведений проводится на сайте ined.ru в разделе «Целевой прием», далее «Федеральные органы исполнительной власти», далее «Рабочий кабинет», далее ввести логин и пароль (рисунок 1)

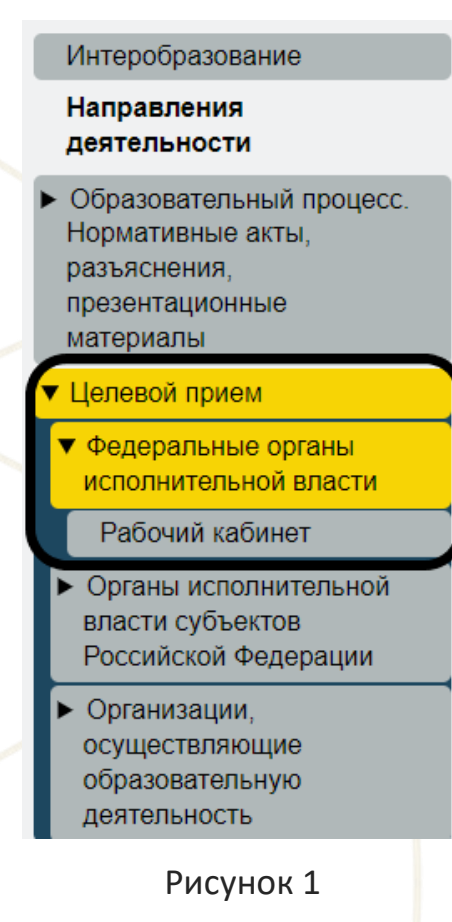

В случае отсутствия логина и пароля от рабочего кабинета необходимо прислать запрос на бланке с просьбой прислать логин и пароль на электронную почту - ea.goroziy@ined.ru.

Для работы в личном кабинете необходимо внести контактную информацию ответственного должностного лица федерального органа исполнительной власти, а также непосредственного ответственного исполнителя. Для этого необходимо нажать кнопку «Редактировать» (рисунок 2). Последующие формы будут доступны после заполнения контактной информации.

|    | Предложения по<br>целевой квоте | Контакты                                                                 |   |
|----|---------------------------------|--------------------------------------------------------------------------|---|
| Ш  | Контакт                         | ОТВЕТСТВЕННОЕ ДОЛЖНОСТНОЕ ЛИЦО ФЕДЕРАЛЬНОГО ОРГАНА ИСПОЛНИТЕЛЬНОЙ ВЛАСТИ | - |
| Ш  | Сбор информации                 | Фамилия Имя Отчество: Иванов Иван Иванович                               |   |
| Ш  | Данные субъектов                | Должность: директор<br>Контактный e-mail: Шиалоу@yandex.ru               |   |
| ш  | Согласование с<br>субъектом     | Номер рабочего телефона: 495 666-55-88                                   |   |
| ſħ | Печать данных                   | Номер мобильного телефона: 916 333-66-55                                 |   |
| ⊞  | Справочник<br>регионов          | Редактировать                                                            |   |
|    |                                 | НЕПОСРЕДСТВЕННЫЙ ОТВЕТСТВЕННЫЙ ИСПОЛНИТЕЛЬ                               | - |
|    |                                 | Фамилия Имя Отчество: Иванов Иван Иванович                               |   |
|    |                                 | Должность: зам директора                                                 |   |
|    |                                 | Контактный e-mail: ii.ivanov@yandex.ru                                   |   |
|    |                                 | Номер рабочего телефона: 495 666-55-88                                   |   |
|    |                                 | Номер мобильного телефона: 916 333-66-55                                 |   |
|    |                                 | Редактировать                                                            |   |
|    |                                 | Рисунок 2                                                                |   |

После внесения контактной информации необходимо нажать кнопку «Сохранить» (рисунок 3)

| ~ |
|---|
|   |
|   |
|   |
|   |
|   |
|   |
|   |

Рисунок 3

Количество мест, необходимых для приема на целевое обучение, требуется вносить в раздел «Сбор информации», путем нажатия на кнопку «+» (рисунок 4)

| целевой квоте               | СБОР ИНФОРМАЦ        | ии о количест     | ВЕ МЕСТ. НЕОБХО          | аимых для п         | РИЕМА НА ЦЕЛЕВОЕ С                                          | БУЧЕНИЕ |
|-----------------------------|----------------------|-------------------|--------------------------|---------------------|-------------------------------------------------------------|---------|
| Контакт                     | нпс                  | Кол-во очных мест | Кол-во очно-заочных мест | Кол-во заочных мест | Регионы, в которых планируется<br>трудоустроить целивиков   | (+)     |
| Данные субъектов            | (38.03.01) Экономика | 22                | 4                        | 12                  | Коми Республика; Костромская<br>Область; Краснодарский Край |         |
| Согласование с<br>субъектом |                      |                   |                          |                     |                                                             |         |
| Печать данных               |                      |                   |                          |                     |                                                             |         |
| Справочник                  |                      |                   |                          |                     |                                                             |         |

Рисунок 4

В открывшейся форме выбрать нужное направление подготовки (нажав на строку НПС появляется список направлений подготовки), далее внести количество мест по каждой форме обучения, далее выбрать регион/регионы с последующим трудоустройством. После заполнения всех строк необходимо нажать кнопку «Сохранить» (рисунок 4 а)

| Изменение информации                                     |             |           |
|----------------------------------------------------------|-------------|-----------|
| нпс                                                      |             |           |
| (38.03.01) Экономика                                     |             |           |
| Количество очных мест                                    |             |           |
| 15                                                       |             |           |
| Количество очно-заочных мест                             |             |           |
| 0                                                        |             |           |
| Количество заочных мест                                  |             |           |
| 5                                                        |             |           |
| Регионы, в которых планируется трудоустройство целивиков |             |           |
| Самарская Область, Калининградская Область               |             | <b>*</b>  |
|                                                          |             |           |
|                                                          |             | СОХРАНИТЬ |
|                                                          |             |           |
|                                                          | Рисунок 4 а |           |
|                                                          |             |           |

По группам научных специальностей и (или) научным специальностям для обучения по программам подготовки научных и научнопедагогических кадров в аспирантуре количество мест необходимо заполнять **только по очной форме обучения**.

После добавления данных отображается вся внесенная информация. В случае, если необходимо удалить или изменить сведения, требуется нажать на соответствующую кнопку (рисунок 5)

| Предложения по<br>целевой квоте      |                       |                   |                          |                     |                                                                    | Заблокирова |
|--------------------------------------|-----------------------|-------------------|--------------------------|---------------------|--------------------------------------------------------------------|-------------|
| <u>и</u> Контакт                     | СБОР ИНФОРМАЦІ        | ии о количест     | ве мест, необхо          | димых для пн        | ИЕМА НА ЦЕЛЕВОЕ (                                                  | эвучение    |
| а сбор информации                    | нпс                   | Кол-во очных мест | Кол-во очно-заочных мест | Кол-во заочных мест | Регионы, в которых планируется<br>трудоустроить целивиков          | +           |
| <ul> <li>Данные субъектов</li> </ul> | (01.03.01) Математика | 55                | 55                       | 55                  | Адыгея (Адыгея) Республика;<br>Алтай Республика; Алтайский<br>Край |             |
| طا Согласование с<br>субъектом       | (38.03.01) Экономика  | 15                | 0                        | 5                   | Самарская Область;<br>Калининградская Область                      | /<br>1      |
| <b>л</b> Печать данных               |                       |                   |                          |                     |                                                                    |             |
| Справочник                           |                       |                   |                          |                     |                                                                    |             |

Рисунок 5

После проверки введенных сведений необходимо заблокировать ввод данных (рисунок 5 а)

|     | Предложения по<br>целевой квоте Контакт | СБОР ИНФОРМАЦ         | ии о количести    | ВЕ МЕСТ, НЕОБХО          | димых для пр        | ИЕМА НА ЦЕЛЕВОЕ                                                    | Заблокировать ввод<br>ОБУЧЕНИЕ |
|-----|-----------------------------------------|-----------------------|-------------------|--------------------------|---------------------|--------------------------------------------------------------------|--------------------------------|
|     | Сбор информации                         | нпс                   | Кол-во очных мест | Кол-во очно-заочных мест | Кол-во заочных мест | Регионы, в которых планируется<br>трудоустроить целивиков          | +                              |
| E C | Данные субъектов                        | (01.03.01) Математика | 55                | 55                       | 55                  | Адыгея (Адыгея) Республика;<br>Алтай Республика; Алтайский<br>Край |                                |
| щ   | Согласование с<br>субъектом             | (38.03.01) Экономика  | 15                | 0                        | 5                   | Самарская Область;<br>Калининградская Область                      | *                              |
| щ   | Печать данных                           |                       |                   |                          |                     |                                                                    |                                |
| ⊞   | Справочник<br>регионов                  |                       |                   |                          |                     |                                                                    |                                |
|     | регионов                                |                       |                   |                          |                     |                                                                    |                                |

Рисунок 5 а

После блокировки ввода добавление, редактирование и удаление ранее внесенной информации будет недоступно.

## ПЕЧАТЬ И ЗАГРУЗКА СКАНОВ ПРИЛОЖЕНИЙ.

Далее необходимо распечатать приложение и загрузить подписанный скан. Для этого в разделе «Печать данных» нажать кнопку «Печать….» (рисунок 6)

|   |   | К<br>Предложения по<br>целевой квоте | Печать предложения по целевой квоте<br>ВНИМАНИЕ!!! Скан должен содержать формы, которые выходят на печать, подписанные руководителем организации с печатью. |
|---|---|--------------------------------------|----------------------------------------------------------------------------------------------------|
| 1 | Ш | Контакт                              | Скан грузится одним раг-фаилом размером до 50 МБ<br>Загрузить                                                                                               |
| 1 | Щ | Сбор информации                      |                                                                                                    |
| 1 | Ш | Данные субъектов                     |                                                                                                    |
|   | Щ | Согласование с<br>субъектом          |                                                                                                    |
| ( | Ш | Печать данных                        |                                                                                                    |
| E | ⊞ | Справочник<br>регионов               |                                                                                                    |
|   |   |                                      |                                                                                                    |

Рисунок 6

Далее необходимо загрузить скан приложения или «письмо об отсутствии предложений по целевой квоте от субъекта» в разделе «Печать данных» (рисунок 7).

- Сначала выбрать тип файла: Предложение по целевой квоте/ Письмо об отсутствии предложений по целевой квоте от субъекта

- Далее необходимо выбрать скан приложения с Вашего компьютера

| <complex-block><complex-block></complex-block></complex-block>                                                                                                    |                                 |                                                                                                    |         |
|----------------------------------------------------------------------------------------------------|---------------------------------|----------------------------------------------------------------------------------------------------|---------|
| A Kurkar<br>A Kurkar<br>C Gop информыци<br>C Gop информыци<br>C Gop информици<br>C Gop информици                                  | Предложения по<br>целевой квоте | Печать предложения по целевой квоте                                                                                                    |         |
| М Китакт<br>Соринформации<br>Соринформации<br>Соринфо |                                 | ВНИМАНИЕ!!! Скан должен содержать формы, которые выходят на печать, подписанные руководителем организации с печатыо.<br>Скан глузится опими логаналовали по 50 Мб. |         |
| <ul> <li>Соринформации<br/>Динные субъектов<br/>Субъектов<br/>Субъектов<br/>Субъектов<br/>Субъектов<br/>Сотакование с<br/>Субъектов<br/>Субъектов<br/>Сотакование с<br/>Субъектов<br/>Субъектов<br/>Субъек</li></ul>                                                                                                    | <b>д</b> П Контакт              | Предложение по целевой квоте                                                                                                    | × •)    |
| Панные субъекта<br>Субъекта<br>Печеть данных<br>Субъекта<br>Печеть данных<br>Субъекта<br>Печеть данных<br>Субъекта<br>Печеть данных<br>Стправить предложение» (рисунок 7 а)<br>Отправить предложение<br>Рисунок 7 а                                                                                                    | <b>д</b> Сбор информации        | Bandate daw bar                                                                                                    |         |
| Подания с субъектом Подания с субъектом Рисунок 7 Нажать кнопку «Отправить предложение» (рисунок 7 а) Отправить предложение Рисунок 7 а                                                                                                    | <b>Д</b> анные субъектов        | Отмена                                                                                                    |         |
| <ul> <li>Печать данных</li> <li>Справочник<br/>регоснов</li> <li>Рисунок 7</li> <li>Нажать кнопку «Отправить предложение» (рисунок 7 а)</li> <li>Отправить предложение</li> <li>Рисунок 7 а</li> </ul>                                                                                                    | Согласование с субъектом        |                                                                                                    |         |
| В Стравочных<br>Рисунок 7<br>Нажать кнопку «Отправить предложение» (рисунок 7 а)<br>Отправить предложение<br>Рисунок 7 а                                                                                                    | <b>д</b> Печать данных          |                                                                                                    |         |
| Рисунок 7<br>Нажать кнопку «Отправить предложение» (рисунок 7 а)<br>Отправить предложение<br>Рисунок 7 а                                                                                                    | Справочник<br>регионов          |                                                                                                    |         |
| Нажать кнопку «Отправить предложение» (рисунок 7 а)<br>Отправить предложение<br>Рисунок 7 а                                                                                                    |                                 | Рисунок 7                                                                                                    |         |
| Отправить предложение<br>Рисунок 7 а                                                                                                    | Нажа                            | ать кнопку «Отправить предложение» (рисунок 7 а)                                                                                                    |         |
| Отправить предложение<br>Рисунок 7 а                                                                                                    |                                 |                                                                                                    |         |
| Рисунок 7 а                                                                                                    |                                 | Отправить предложение                                                                                                    |         |
| Рисунок 7 а                                                                                                    |                                 |                                                                                                    |         |
| Рисунок 7 а                                                                                                    |                                 |                                                                                                    |         |
|                                                                                                    |                                 | Рисунок 7 а                                                                                                    |         |
|                                                                                                    |                                 |                                                                                                    |         |
| ФГБУ «Интеробразование» 8 из 1                                                                                                    |                                 |                                                                                                    | 8 из 12 |

## СОГЛАСОВАНИЕ ДАННЫХ РЕГИОНОВ

Для просмотра данных субъектов о количестве мест, необходимых для приема на целевое обучение, открыть раздел «Данные субъектов» (рисунок 8)

|   | Предложения по<br>целевой квоте | ИНФОРМАЦИЯ О      | ВВЕДЕННЫХ ЗНАЧ           | НЕНИЯХ СУБЪЕК     | ТАМИ РФ                  |                     |               |
|---|---------------------------------|-------------------|--------------------------|-------------------|--------------------------|---------------------|---------------|
| Ш | Контакт                         | Субъект РФ        | нпс                      | Кол-во очных мест | Кол-во очно-заочных мест | Кол-во заочных мест | Наличие скана |
| - |                                 | Калужская Область | (19.03.01) Биотехнология | 5                 | 2                        | 0                   |               |
| щ | Сбор информации                 | Калужская Область | (35.03.01) Лесное дело   | 7                 | 2                        | 1                   |               |
|   |                                 | Калужская Область | (35.04.01) Лесное дело   | 1                 | 1                        | 1                   |               |
| Ш | Данные субъектов                | Калужская Область | (36.03.02) Зоотехния     | 15                | 5                        | 5                   |               |
| щ | Согласование с<br>субъектом     |                   |                          |                   |                          |                     |               |
| щ | Печать данных                   |                   |                          |                   |                          |                     |               |
| ⊞ | Справочник<br>регионов          |                   |                          |                   |                          |                     |               |

#### Рисунок 8

После того, как субъект внесет свои предложения по установлению количества мест, необходимых для приема на целевое обучение на 2023/24 г (до 1 августа), ФОИВы в своих личных кабинетах согласовывают/не согласовывают цифры по каждому субъекту (с 1 августа до 1 сентября).

В данном разделе «Согласование с субъектом» отображены потребности регионов, ФОИВу необходимо согласовать/изменить значения. Если ФОИВ согласовывает, то нажимает соответствующую кнопку (рисунок 9)

|    | Предложения по<br>целевой квоте | согласс              | ВАНИЕ К                                                | оличес               | ТВА МЕС                      | т, необ                | одимы                | х для п                      | РИЕМА Н                | А ЦЕЛЕВОЕ ОБУЧ                             | ІЕНИЕ                   |
|----|---------------------------------|----------------------|--------------------------------------------------------|----------------------|------------------------------|------------------------|----------------------|------------------------------|------------------------|--------------------------------------------|-------------------------|
| щ  | Контакт                         | Субъект РФ           | нпс                                                    | Пред                 | ложение от субъек            | га РФ                  | Предлож              | ение ФОИВа для суб           | бъекта РФ              | Редактировать предложение,                 | Субъект РФ согласовал с |
|    |                                 |                      |                                                        | Кол-во очных<br>мест | Кол-во очно-<br>заочных мест | Кол-во заочных<br>мест | Кол-во очных<br>мест | Кол-во очно-<br>заочных мест | Кол-во заочных<br>мест | отправка на согласование с<br>субъектом РФ | профильным ФОИВом       |
| मा | Сбор информации                 | Калужская<br>Область | (19.03.01)<br>Биотехнология                            | 5                    | 2                            | 0                      | 0                    | 0                            | 0                      |                                            |                         |
| Ш  | Данные субъектов                | Калужская<br>Область | (35.03.01)<br>Лесное дело                              | 7                    | 2                            | 1                      | 0                    | 0                            | 0                      | СОГЛАСОВАНО 🖋                              | 1                       |
| Ш  | Согласование с<br>субъектом     | Калужская<br>Область | (35.04.01)<br>Лесное дело                              | 1                    | 1                            | 1                      | 44800                | 0                            | 2                      | Согласовано 🛷                              |                         |
| lh | Печать данных                   | Калужская<br>Область | (36.03.02)<br>Зоотехния                                | 15                   | 5                            | 5                      | 55                   | 15                           | 13                     | СОГЛАСОВАНО 🖋                              | ~                       |
| ⊞  | Справочник<br>регионов          | Тверская<br>Область  | (36.03.01)<br>Ветеринарно-<br>санитарная<br>экспертиза | 22                   | 2                            | 2                      | 0                    | 0                            | 0                      | СОГЛАСОВАТЬ 🗸                              |                         |

### Рисунок 9

Если ФОИВ считает нужным изменить цифры региона, необходимо:

1. нажать кнопку «Изменить» (рисунок 9 а)

|   | Предложения по<br>целевой квоте | согласс              | ВАНИЕ К                                                | оличес               | тва мес                      | т, необ)               | одимы                | х для п                      | РИЕМА Н                | А ЦЕЛЕВОЕ ОБУЧ                             | ІЕНИЕ                   |
|---|---------------------------------|----------------------|--------------------------------------------------------|----------------------|------------------------------|------------------------|----------------------|------------------------------|------------------------|--------------------------------------------|-------------------------|
| щ | Контакт                         | Cutos aux Drb        | HDC                                                    | Пред                 | ложение от субъек            | та РФ                  | Предлож              | ение ФОИВа для су            | бъекта РФ              | Редактировать предложение,                 | Субъект РФ согласовал с |
|   |                                 | Gyöbekt Po           | hito                                                   | Кол-во очных<br>мест | Кол-во очно-<br>заочных мест | Кол-во заочных<br>мест | Кол-во очных<br>мест | Кол-во очно-<br>заочных мест | Кол-во заочных<br>мест | отправка на согласование с<br>субъектом РФ | профильным ФОИВом       |
| щ | Сбор информации                 | Калужская<br>Область | (19.03.01)<br>Биотехнология                            | 5                    | 2                            | 0                      | 0                    | 0                            | 0                      |                                            |                         |
| Ш | Данные субъектов                | Калужская<br>Область | (35.03.01)<br>Лесное дело                              | 7                    | 2                            | 1                      | 0                    | 0                            | 0                      | СОГЛАСОВАНО 🖋                              | ×                       |
| Ш | Согласование с<br>субъектом     | Калужская<br>Область | (35.04.01)<br>Лесное дело                              | 1                    | 1                            | 1                      | 44800                | 0                            | 2                      | СОГЛАСОВАНО 🖋                              |                         |
| щ | Печать данных                   | Калужская<br>Область | (36.03.02)<br>Зоотехния                                | 15                   | 5                            | 5                      | 55                   | 15                           | 13                     | СОГЛАСОВАНО 🖋                              | ×                       |
| • | Справочник<br>регионов          | Тверская<br>Область  | (36.03.01)<br>Ветеринарно-<br>санитарная<br>экспертиза | 22                   | 2                            | 2                      | 0                    | 0                            | 0                      | СОГЛАСОВАТЬ 🗸                              | 1                       |

## Рисунок 9 а

## 2. внести значения (рисунок 9 б)

#### Изменение информации

| НПС                                                                                                    |          |  |
|----------------------------------------------------------------------------------------------------|----------|--|
| 2761                                                                                                    |          |  |
|                                                                                                    |          |  |
| Количество очных мест                                                                                              |          |  |
| 22                                                                                                    |          |  |
|                                                                                                    |          |  |
| Количество очно-заочных мест                                                                                       |          |  |
| 2                                                                                                    |          |  |
|                                                                                                    |          |  |
| Количество заочных мест                                                                                            |          |  |
| 2                                                                                                    |          |  |
|                                                                                                    |          |  |
| Количество зариных мест (ФОИВ)                                                                                     |          |  |
| Количество заочных мест (ФОИВ)<br>15                                                                               |          |  |
| Количество заочных мест (ФОИВ)<br>15                                                                               |          |  |
| Количество заочных мест (ФОИВ)<br>15<br>Количество заочных мест (ФОИВ)                                             | <b>)</b> |  |
| Количество заочных мест (ФОИВ)<br>15<br>Количество заочных мест (ФОИВ)<br>0                                        | 2        |  |
| Количество заочных мест (ФОИВ)<br>15<br>Количество заочных мест (ФОИВ)<br>0                                        | 2        |  |
| Количество заочных мест (ФОИВ)<br>15<br>Количество заочных мест (ФОИВ)<br>0<br>Количество заочных мест (ФОИВ)      | 2        |  |
| Количество заочных мест (ФОИВ)<br>15<br>Количество заочных мест (ФОИВ)<br>0<br>Количество заочных мест (ФОИВ)<br>5 | 2        |  |
| Количество заочных мест (ФОИВ)<br>15<br>Количество заочных мест (ФОИВ)<br>0<br>Количество заочных мест (ФОИВ)<br>5 | 2        |  |

Рисунок 9 б

3. После этого нажать на кнопку «Согласовать», чтобы регион увидел в

## своем личном кабинете изменения (рисунок 9 в)

|    | Предложения по<br>целевой квоте | согласс              | ВАНИЕ К                                                | оличес                     | ТВА МЕС                      | т, необ)               | одимы                             | х для п                      | РИЕМА Н                | А ЦЕЛЕВОЕ ОБУЧ                             | НЕНИЕ                   |
|----|---------------------------------|----------------------|--------------------------------------------------------|----------------------------|------------------------------|------------------------|-----------------------------------|------------------------------|------------------------|--------------------------------------------|-------------------------|
| П  | <b>д</b> ] Контакт              | Субъект РФ           | нпс                                                    | Предложение от субъекта РФ |                              |                        | Предложение ФОИВа для субъекта РФ |                              |                        | Редактировать предложение,                 | Субъект РФ согласовал с |
|    |                                 |                      |                                                        | Кол-во очных<br>мест       | Кол-во очно-<br>заочных мест | Кол-во заочных<br>мест | Кол-во очных<br>мест              | Кол-во очно-<br>заочных мест | Кол-во заочных<br>мест | отправка на согласование с<br>субъектом РФ | профильным ФОИВом       |
| पा | Сбор информации                 | Калужская<br>Область | (19.03.01)<br>Биотехнология                            | 5                          | 2                            | 0                      | 0                                 | 0                            | 0                      |                                            |                         |
| Ш  | Данные субъектов                | Калужская<br>Область | (35.03.01)<br>Лесное дело                              | 7                          | 2                            | 1                      | 0                                 | 0                            | 0                      | СОГЛАСОВАНО 🛷                              | 4                       |
| Щ  | Согласование с<br>субъектом     | Калужская<br>Область | (35.04.01)<br>Лесное дело                              | 1                          | 1                            | 1                      | 44800                             | 0                            | 2                      | СОГЛАСОВАНО 🛷                              |                         |
| Ш  | Печать данных                   | Калужская<br>Область | (36.03.02)<br>Зоотехния                                | 15                         | 5                            | 5                      | 55                                | 15                           | 13                     | СОГЛАСОВАНО 🛷                              | *                       |
| ⊞  | Справочник<br>регионов          | Тверская<br>Область  | (36.03.01)<br>Ветеринарно-<br>санитарная<br>экспертиза | 22                         | 2                            | 2                      | 15                                | 0                            | 5                      | СОГЛАСОВАТЬ 🗸                              |                         |

Рисунок 9 в

В личном кабинете в разделе «Справочник регионов» размещена контактная информация субъектов для оперативного взаимодействия по согласованию потребности по квоте приема на целевое обучение (рисунок 10)

|        | <<br>Предложения по    | Контакты Субъектов РФ                      |   |  |  |  |  |
|--------|------------------------|--------------------------------------------|---|--|--|--|--|
| d      | целевой квоте          | АДЫГЕЯ (АДЫГЕЯ) РЕСПУБЛИКА                 | ^ |  |  |  |  |
| ш      | KUNIAKI                | АЛТАЙ РЕСПУБЛИКА                           | ^ |  |  |  |  |
| ц      | Сбор информации        | АЛТАЙСКИЙ КРАЙ                             | ^ |  |  |  |  |
| щ      | Данные субъектов       | АМУРСКАЯ ОБЛАСТЬ                           | ~ |  |  |  |  |
| -41    | Согласование с         |                                            |   |  |  |  |  |
| ш      | субъектом              | Фамилия Имя Отчество: Иванов Иван Иванович |   |  |  |  |  |
| Ш      | Печать данных          | Должность: директор                        |   |  |  |  |  |
|        | Справочник<br>регионов | Контактный e-mail: Wanovli@mail.ru         |   |  |  |  |  |
| $\sim$ |                        | Номер рабочего телефона: 495 666-55-44     |   |  |  |  |  |
|        |                        | Номер мобильного телефона: 926 444-55-66   |   |  |  |  |  |
|        |                        |                                            |   |  |  |  |  |

Рисунок 10

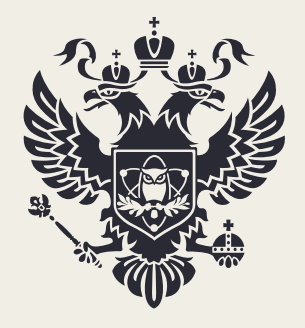

МИНИСТЕРСТВО НАУКИ И ВЫСШЕГО ОБРАЗОВАНИЯ РОССИЙСКОЙ ФЕДЕРАЦИИ

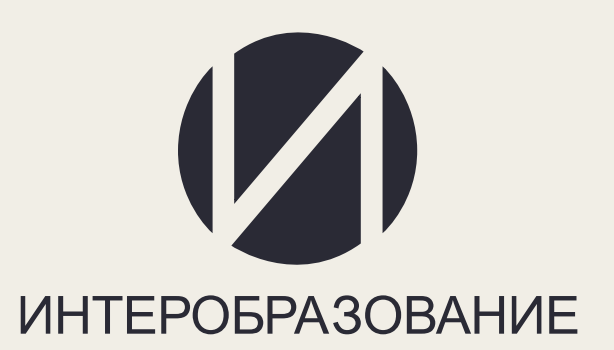